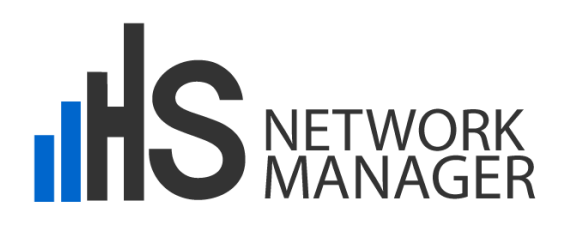

# HotSpot Network Manager

# Quick Start Guide

Guide Version 4.0

May 2015

Software Version 4.0.x

PROMETEO S.p.A. Via Roma, 61 31010 Fonte Treviso Italy Tel: (+39) 0423 9292 Fax: (+39) 0423 929392 info@hsnetworkmanager.com www.hsnetworkmanager.com THE SPECIFICATIONS AND INFORMATION CONTAINED IN THIS MANUAL ARE SUBJECT TO CHANGE WITHOUT ANY NOTICE. ALL STATEMENTS, INFORMATION AND RECOMMENDATIONS IN THIS MANUAL ARE INTENDED TO BE ACCURATE, BUT ARE PRESENTED WITHOUT WARRANTY OF ANY KIND, EITHER EXPRESS OR IMPLIED. USERS ASSUME FULL RESPONSIBILITY FOR THE USE.

IN NO EVENT SHALL PROMETEO S.P.A. OR ITS SUPPLIERS BE LIABLE FOR ANY INDIRECT, SPECIAL, CONSEQUENTIAL OR INCIDENTAL DAMAGES, INCLUDING WITHOUT LIMITATION LOSS OF PROFITS OR LOSS OR DAMAGE TO DATA ARISING OUT OF THE USE OR INABILITY TO USE THE MANUAL THOUGH PROMETEO S.P.A. OR ITS SUPPLIERS HAVE BEEN ADVISED OF THE POSSIBILITY OF SUCH DAMAGES.

Prometeo, HSNM, HsNetworkManager and logos Prometeo, HSNM and HsNetworkManager are trademarks of Prometeo S.p.A. The third party trademarks are the property of their respective owners.

Copyright © 2015 PROMETEO S.p.A. All rights reserved.

### Introduction

This brief is a step by step guide that will help you to configure the HSNM and a hotspot to test thoroughly every product functionalities.

# Installing the HSNM Software (VMware)

This section will guide you through the procedure to follow for installing a software HSNM.

#### Content of the ZIP file (downloaded from our Website)

The content of the zip file that you have downloaded from internet is as follows:

- 1 x HSNM (VMware Player 5.0 ready)
- 1 x Hotspot Network Manager for VMware Quick Start Guide

#### 1 - Installing VMware Player 6.0 or Later Version on your Pc/Server

First, it is necessary to install VMware Player 5.0 or later version on your pc. You can download it from the VMware website at:

http://www.vmware.com/go/downloadplayer/

To install, run the downloaded file and follow the instructions.

#### 2 – Unzipping the HSNM to your PC

Unzip HSNM.ZIP file into a folder of your computer

| Nuovo Apri Prefenti Aggury           | s Estra Visualizza                                                                                                    | Prova Guida                           |               |                       |          |                                        |
|--------------------------------------|----------------------------------------------------------------------------------------------------|---------------------------------------|---------------|-----------------------|----------|----------------------------------------|
| ome =                                | Tipo                                                                                                    | Modificato                            | Dimensione    | Rapporto Compressione | Compr    | Percorso                               |
| ymware-2.log                         | Documento di testo                                                                                                    | 20/06/2012 10.52                      | 110.790       | 85%                   | 16.956   | hsnml,                                 |
| vmware-Llog                          | Documento di testo                                                                                                    | 20/06/2012 16.19                      | 110.244       | 85%                   | 17.062   | hsnml,                                 |
| vmware-0.log                         | Documento di testo                                                                                                    | 20/06/2012 16.37                      | 109.282       | 85%                   | 16.730   | hsnml                                  |
| vmware.log                           | Documento di testo                                                                                                    | 21/06/2012 14.24                      | 109.625       | 85%                   | 16.938   | hsnml                                  |
| version                              | File                                                                                                    | 13/06/2012 17.34                      | 1             | 0%                    | 1        | HSNM(caches)(GuestAppsCache)(appData)  |
| version                              | File                                                                                                    | 13/06/2012 17.34                      | 1             | 0%                    | 1        | HSNM(caches)/GuestAppsCache/JaunchMen  |
| SMSStation.nvram                     | VMware virtual machi                                                                                                    | 21/06/2012 14.24                      | 8.684         | 86%                   | 1.193    | hsnml,                                 |
| launchMenu.menudata                  | File MENUDATA                                                                                                    | 21/06/2012 11.55                      | 14.076        | 78%                   | 3.135    | HSNMI,caches\GuestAppsCache\launchMenx |
| HSNM-VIRT-InstallationManual-ENG.pdf | Adobe Acrobat Docu                                                                                                    | 21/06/2012 14.19                      | 1.737.689     | 10%                   | 1.558    |                                        |
| HSNM-s126.vndk                       |                                                                                                    |                                       |               |                       | 1 ×1 152 | hsnml                                  |
| HSNM-s125.vmdk                       |                                                                                                    |                                       | -             |                       | 662      | hsnml,                                 |
| HSWM-s124.vmdk Estrai in:            |                                                                                                    |                                       |               | Estrai                | 783      | hsnml,                                 |
| HSNM-s123.vmdk C:\VMware             |                                                                                                    |                                       | *             | 2 0                   | 763      | hsnml,                                 |
| H5NM-s122.vmdk                       | Patala Mad                                                                                                    |                                       | 57.6          | Annula Annula         | 750      | hsnml                                  |
| HSMM-s121.vmdk                       | Lartellevoisci                                                                                                    |                                       |               |                       | 751      | hsnml,                                 |
| H5NM-s120.vmdk (* Files Seleziona    | 8                                                                                                    | Risorse del computer                  |               | • ?                   | 750      | hsnml                                  |
| HSNM-s119.vmdk C Tutti i Files       |                                                                                                    | <ul> <li>Disco locale (C.)</li> </ul> |               |                       | 750      | hsnml,                                 |
| HSNM-s118.vmdk C Files               |                                                                                                    | 12                                    |               |                       | 750      | hsnm),                                 |
| HSNM-s117, vmdk                      |                                                                                                    | Config.Msi                            |               |                       | 751      | hsnml;                                 |
| HSNM-s116.vmdk                       | r anistanti                                                                                                    | e o del                               |               |                       | 750      | hsnm),                                 |
| HSNM-s115.vmdk                       |                                                                                                    | Le Documents ar                       | d Settings    |                       | 750      | hsnml,                                 |
| H5MM-s114.vmdk Salta files mend      | recenti                                                                                                    | Helpub                                |               |                       | 750      | hsnini,                                |
| HSNM-s113.vmdk 🛛 🔽 Usa nomi carte    | le                                                                                                    | B Discretione                         |               |                       | 751      | hsnml,                                 |
| HSNM-s112.vmdk                       | nine Discus                                                                                                    | E Cochar                              |               | 1.00                  | 750      | hsnml,                                 |
| HSNM-s111.vmdk                       | there is a second                                                                                                    | Badio Mobile                          |               |                       | 750      | hsnml,                                 |
| HSNM-s110.vmdk                       |                                                                                                    | BECYCLER                              |               |                       | 750      | tisnml,                                |
| HSNM-s109.vmdk                       |                                                                                                    | System Volum                          | e Information |                       | 751      | hsnml,                                 |
| H5NM-s108.vmdk                       |                                                                                                    | Po VMware                             |               |                       | 750      | hsnml,                                 |
| HSNM-s107.vmdk                       |                                                                                                    | . WINDOWS                             |               | +                     | 750      | hsnml,                                 |
| UCARA +102 und                       | and the second second sec |                                       |               |                       | 10 751   | hennel                                 |

#### 3 – Opening the HSNM with VMware Player

Execute VMware Player, then open HSNM.vmx file inside the HSNM folder that you have unzipped before.

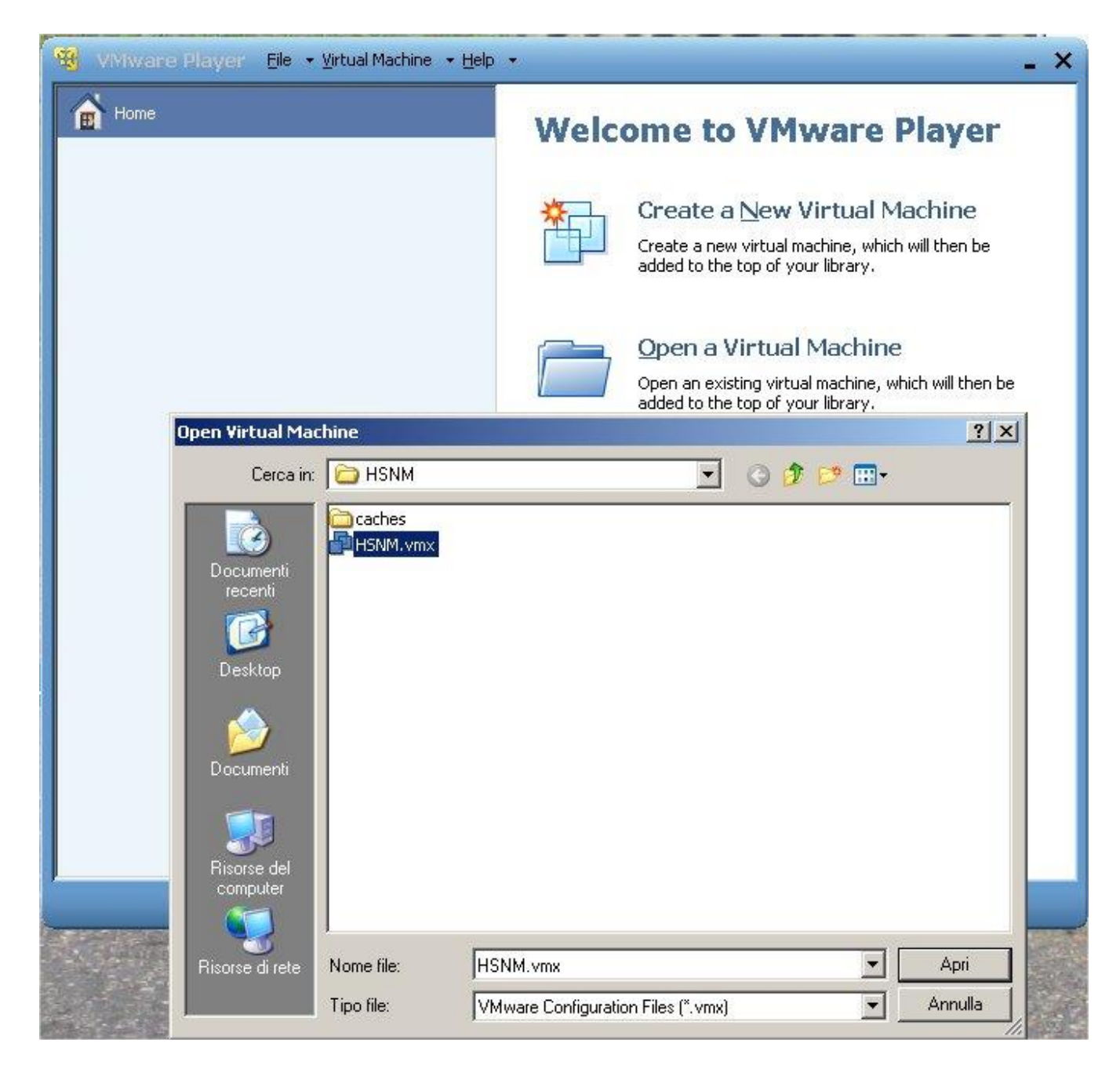

### 4 – Powering the HSNM on

Power HSNM on "Play virtual machine" link in the VMware Player. Answer "I moved it" to the window that appears. After, more or less, 1 minute the appliance turns on.

| 😵 VMware Player File 🔸 Virtual Machine 🔸 Help | ×                                            |
|-----------------------------------------------|----------------------------------------------|
| Home                                          |                                              |
| -51 LICANA                                    |                                              |
| Have                                          |                                              |
|                                               |                                              |
|                                               |                                              |
|                                               |                                              |
|                                               |                                              |
|                                               |                                              |
|                                               |                                              |
|                                               |                                              |
|                                               | HSNM                                         |
|                                               | I SHIT                                       |
|                                               | State: Powered Off                           |
|                                               | OS: Other                                    |
|                                               | Version: Workstation 6.5-7.x virtual machine |
|                                               | RAM: 2 GB                                    |
|                                               |                                              |
|                                               | Play virtual machine                         |
|                                               | Edit virtual machine settings                |
|                                               |                                              |
|                                               |                                              |
|                                               | <b>vm</b> ware <sup>.</sup>                  |
|                                               |                                              |

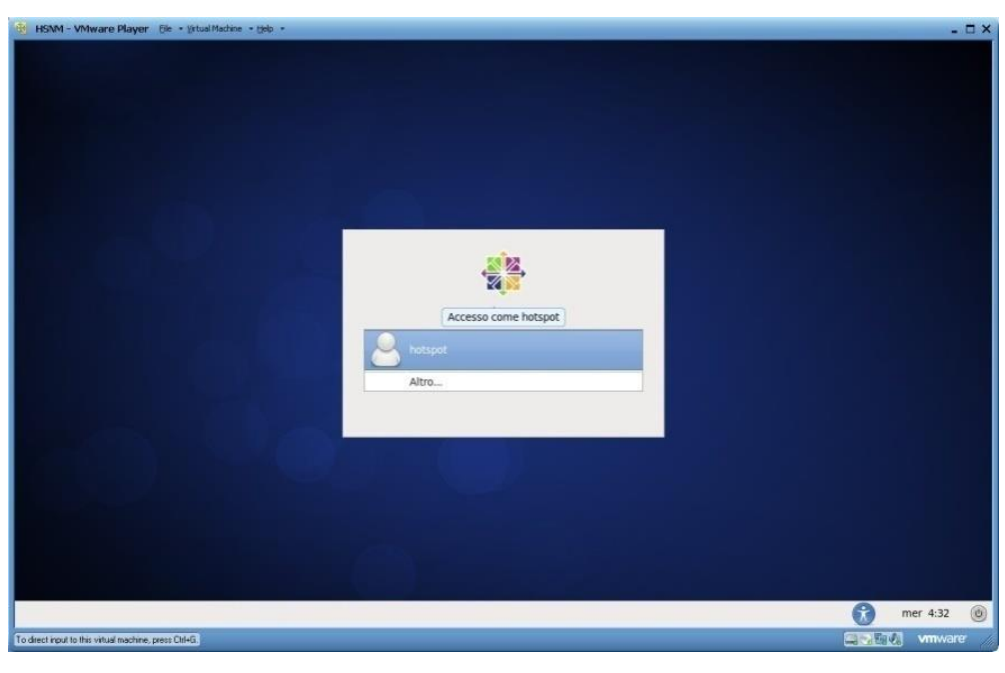

### 5 - Connecting to the Computer for the First Configuration

Connect a pc to the same switch of the computer where the HSNM is installed, then set its IP address to 192.168.0.0/24 class (e.g. 192.168.0.100).

| Preferred DNS server:                                                | • • •                                  |
|----------------------------------------------------------------------|----------------------------------------|
| Preferred DNS server:                                                |                                        |
|                                                                      |                                        |
| Use the following DNS serve                                          | er addresses:                          |
| Obtain DNS server address                                            | automatically                          |
| Default gateway:                                                     |                                        |
| Subnet mask:                                                         | 255.255.255.0                          |
| IP address:                                                          | 192.168.0.100                          |
| Output Description (Output Description)                              | s:                                     |
| Obtain an IP address autom                                           | natically                              |
| his capability. Otherwise, you no<br>or the appropriate IP settings. | eed to ask your network administrator  |
| ou can get IP settings assigned                                      | automatically if your network support: |

Warning! Do not set PC IP address to 192.168.0.250 because this is the IP address of the HSNM.

# **Administration Interface**

#### Logging in to the HSNM Web Administration

To log in for the first time to the system and configure it according to your needs, open the web browser of the computer connected to the HSNM and enter <u>http://192.168.0.250</u> in the address bar. The login page will appear in the HSNM web management interface.

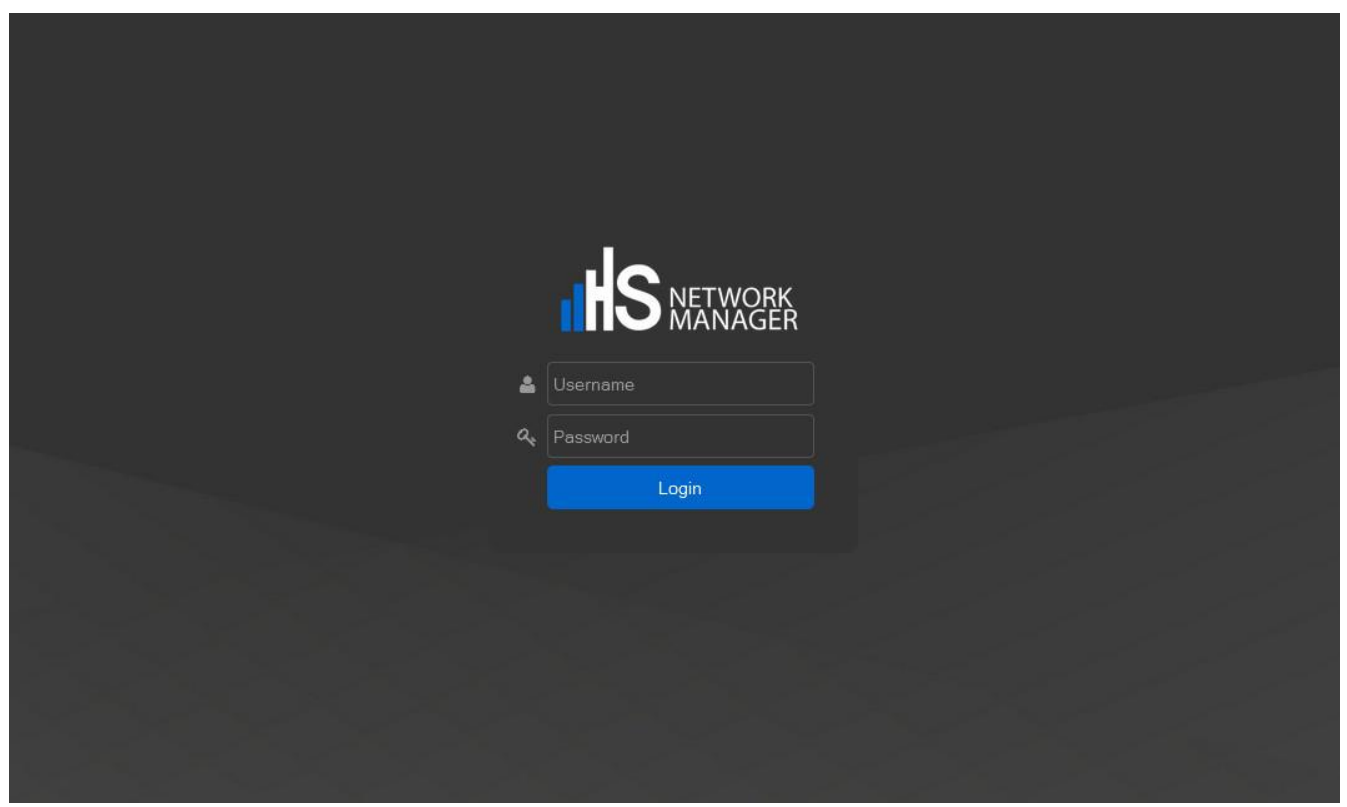

Log in to the administration area

Enter as Username "admin" and password "0000" then press "Enter" or "Login" button.

#### **Assigning Network Parameters**

To define the IP address to be assigned to the HSNM interface, click on the "Admin" tab and select " System Settings".

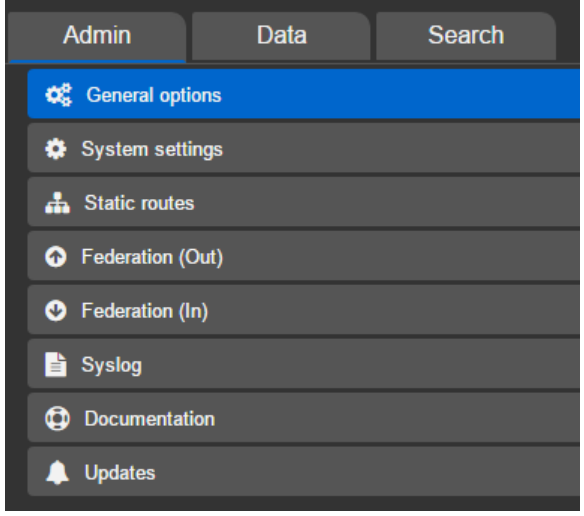

Configuration options for the administrator

Follow these steps:

- Enter in the "IP address", the IP address that you want to assign to the HSNM as to connect it to your network (e.g. 192.168.0.200);
- On "Subnet mask" enter the network mask in CIDR format (example: 24);
- On the "Gateway"enter your network gateway (e.g. 192.168.0.1);
- On "primary DNS" and "secondary DNS" insert valid DNSs (Example: 8.8.8.8);
- In the "Host name" field enter the name for your device (Example: HSNM1).

| HS NETWORK ₩ - 0 > 0     | G C C Sys                     | stem settings<br>ork configuration, web serve | er, radius, sms, etc.                                                                                                    |
|--------------------------|-------------------------------|-----------------------------------------------|----------------------------------------------------------------------------------------------------|
| Admin Data Search        | Network                       |                                               | ÷                                                                                                    |
| <b>©</b> General options | Server rule                   | Master                                        | Current server rule in the context of the round robin and data<br>replication servers. The slave servers can't perform the<br>activities such as backup, restore, compaction, etc.                                                                                                    |
| Static routes            | IP address                    | 192.168.0.250                                 | Public or private IP address of the device assignable<br>(Warning! The system is preconfigured with the IP<br>192.168.0.10 and is not editable. The device will always be<br>reachable via this address)                                                                                                    |
| • Federation (Out)       | Subnet mask                   | 24                                            | The device network mask in decimal format (For example, 255.255.255.0; 24 matches 16 corresponds to 255.255.0.0)                                                                                                    |
| Federation (In)          | Gateway                       | 192.168.0.1                                   | IP address of the gateway router, which allows an Internet<br>connection                                                                                                    |
| 🖹 Syslog                 | Primary dns                   | 8.8.8.8                                       | Primary dns IP address                                                                                                    |
| Documentation            | Secondary dns                 | 8.8.4.4                                       | Secondary dns IP address                                                                                                    |
| New version available    | Host name                     | host                                          | Enter a name to identify the device in the network                                                                                                    |
|                          | Round robin hosts             |                                               |                                                                                                    |
|                          | Alternative host 1 domain nam | 10                                            | Set the domain name for the first alternative host (For<br>example, www.domainname.com or hsmm2.nomedominio.it)<br>that will be accessible from the web interface administration<br>apparatus. This domain must be properly registered with a<br>Registrant and must have DNS configured properly otherwise<br>the web interface may not be reachable. You can set the<br>domain name with the IP address which reach the appliance<br>(eg. Public IP of the router if the WAN IP's private) |
|                          | Alternative host 1 IP address |                                               | Define the IP address of the first alternate host                                                                                                    |
|                          |                               |                                               | Set the domain name for the second alternative host (For<br>example, www.domainname.com or hsnm3.nomedominio.tt)<br>that will be accessible from the web interface administration                                                                                                    |

Now on the upper right corner in the command bar, click on the "Save" button, and then on the "Restart services" button to assign the new IP address to HSNM.

Now you can login to the HSNM web administration through the new IP address that you have set.

### Setting the 🗢 Hotspot Gateway (HGW)

Click the "Data" tab on the upper left side menu, then click the  $\square$  arrow next to " $\blacksquare$  Reseller XYZ Inc", click the  $\square$  arrow next to " $\blacksquare$  Manager ABC Ltd", click the  $\square$  arrow next to " CoffeeHouse", click the the context properties button  $\equiv$  of "CoffenHouseHotspot". Here you have to click " Edit" to enter the hotspot gateway settings section.

|                             | Default O C Dasiliboard      |                          |
|-----------------------------|------------------------------|--------------------------|
| Admin Data Search           | Preview user interface       | <u>م</u> اليا <u>س</u> ا |
| * 8                         | Edit                         |                          |
| ⊿ ⊙ Svstem ≡                | ☑ Edit                       |                          |
|                             | ピ Copy                       |                          |
|                             | ¥ Cut                        |                          |
| 🖌 📃 Coffee House Ltd 🛛 🚍    | 🖻 Delete                     |                          |
| 🖌 嶜 CoffeeHouse 🛛 🚍         |                              |                          |
|                             | Admin                        |                          |
| 🕨 😤 HeadOffice 🛛 🚍          | Connected devices            |                          |
| 🕨 📢 World Travel Agency 🛛 🗮 | Gateways map                 | lan'15 Feb'15 Mar'15     |
|                             | Ownload gateway config files |                          |
|                             | Welcome portal               |                          |
|                             | 🗞 Custom app                 |                          |
|                             | 🖾 Custom images              |                          |
|                             | Templates                    |                          |
|                             | Translations                 |                          |
|                             | Walled garden                |                          |

Scroll down to "Fields to generate configuration script for the Mikrotik gateway" section, here you can set the network parameters of the hotspot.

|   | H  |                                                                                                    | • 0 /          | Φ      | G | <b>\$</b>                     | Gatew<br>Add or ed | <b>/ay</b><br>lit a hotspot gat | teway for th | e manager                                                                                                    | Gateway config. files                                                                                                    | Save |   |
|---|----|----------------------------------------------------------------------------------------------------|----------------|--------|---|-------------------------------|--------------------|---------------------------------|--------------|----------------------------------------------------------------------------------------------------|----------------------------------------------------------------------------------------------------|------|---|
|   | Ac | dmin Data                                                                                                    | Searc<br>*     | h<br>C |   | Add ether2 to gatew           | ray bridge         |                                 |              |                                                                                                    | e ether2 of gateway in brid<br>activate the hotspot servi<br>tivated only if the gatew<br>more network adapters                                                                                                    |      |   |
| - | 0  | System                                                                                                    |                | =      |   | Wan                           |                    |                                 |              |                                                                                                    |                                                                                                    |      |   |
|   | -  | <ul> <li>Reseller XYZ Inc</li> <li>Coffee House Ltd</li> <li>CoffeeHouse</li> <li>CoffeeHouse</li> <li>CoffeeHouse</li> </ul> | J<br>seHotspot |        |   | Same network of the appliance | e                  | ¥.                              |              | Enable if the gatewa<br>IP) of the appliance<br>subject to a NAT. If<br>script, will be entered<br>configuration, a state<br>Name, set up in 1<br>(generally private)<br>gateway is in the sis-<br>gateway may not be | ay is in the same network (p<br>e and if both access to<br>enabled, in the gateway c<br>d the commands to define,<br>lic host that will associate<br>he system setup, to the<br>of the device. If not enab<br>me network natted' of the<br>e able to contact the same c |      |   |
|   |    | 🕨 🐸 HeadOffice                                                                                                    |                | =      |   | Wan interface                 |                    | ether1                          | -            |                                                                                                    |                                                                                                    |      |   |
|   | •  | World Travel Age                                                                                                    | ency           | =      |   | Uses VLan                     |                    |                                 |              |                                                                                                    |                                                                                                    |      |   |
|   |    |                                                                                                    |                |        |   | Uses DHCP client f            | or the Wan         |                                 |              |                                                                                                    |                                                                                                    |      |   |
|   |    |                                                                                                    |                |        |   | Wan IP address                |                    | 192.168.0.100                   |              |                                                                                                    |                                                                                                    |      |   |
|   |    |                                                                                                    |                |        |   | Wan Network mask              |                    | 255.255.255.0                   |              |                                                                                                    |                                                                                                    |      |   |
|   |    |                                                                                                    |                |        |   | Wan Gateway                   |                    | 192.168.0.1                     |              |                                                                                                    |                                                                                                    |      |   |
|   |    |                                                                                                    |                |        |   | Hotspot                       |                    |                                 |              |                                                                                                    |                                                                                                    |      |   |
|   |    |                                                                                                    |                |        |   | IP address                    |                    | 10.10.10.1                      |              |                                                                                                    |                                                                                                    |      | - |

In the "Wan" subsection: in "Wan IP Address" field, enter the IP address that has to be assigned to the hotspot Wan. This address has to be a part of your network. In the "Wan Network mask" field insert subnet mask, in the "Wan Gateway" field insert the gateway of your network. Following the example above, if your network is 192.168.1.0/24 and you configured your HSNM with 192.168.1.250 IP address, the WAN IP address field will be 192.168.1.240, "Wan Network mask" 255.255.255.0 and the "Wan Gateway" the IP address of your xDSL router.

Now click "Save" button on the top right side of page. A blue popup with the phrase "The data has been saved successfully" will appear.

|                                                                                                    | Add or ec                     | / <b>ay</b><br>lit a hotspot gateway for tl | ne manager                                                                                                    | Gateway config. files                                                                                                    | Save                                                                                                    |
|----------------------------------------------------------------------------------------------------|-------------------------------|---------------------------------------------|----------------------------------------------------------------------------------------------------|----------------------------------------------------------------------------------------------------|----------------------------------------------------------------------------------------------------|
| Admin Data Search                                                                                                    | Add ether2 to gateway bridge  |                                             |                                                                                                    | ne ether2 of gateway in bridge<br>activate the hotspot service<br>activated only if the gateway<br>r more network adapters                                                                                                    | e with the Also on you are                                                                                     |
| 4 ⊙ System =                                                                                                    | Wan                           |                                             |                                                                                                    |                                                                                                    |                                                                                                    |
| <ul> <li>▲ Reseller XYZ Inc</li> <li>▲ Coffee House Ltd</li> <li>▲ Coffee House</li> <li>▲ Coffee House</li> <li>■</li> <li>◆ Coffee House Hotspot</li> </ul> | Same network of the appliance | ¥                                           | Enable if the gatew<br>IP) of the applian<br>subject to a NAT. I<br>script, will be enter<br>configuration, a sta<br>Name, set up in<br>(generally private)<br>gateway is in the s<br>gateway may not b | ay is in the same network (phy<br>ce and if both access to int<br>f enabled, in the gateway con<br>ed the commands to define, in<br>atic host that will associate the<br>the system setup, to the iP<br>of the device. If not enabled<br>arme network 'natted' of the de<br>e able to contact the same dev | vsical and<br>ernet are<br>ofiguration<br>the DNS<br>> Domain<br>> address<br>d and the<br>evice, the<br>rice. |
| 🕨 嶜 HeadOffice 🛛 🚍                                                                                                    | Wan interface                 | ether1                                      |                                                                                                    |                                                                                                    |                                                                                                    |
| ► 📢 World Travel Agency 🛛 🗮                                                                                                    | Uses VLan                     |                                             |                                                                                                    |                                                                                                    | n interface                                                                                                    |
|                                                                                                    | Uses DHCP client for the Wan  |                                             |                                                                                                    |                                                                                                    |                                                                                                    |
|                                                                                                    | Wan IP address                | 192.168.0.100                               |                                                                                                    |                                                                                                    |                                                                                                    |
|                                                                                                    | Wan Network mask              | 255.255.255.0                               |                                                                                                    |                                                                                                    |                                                                                                    |
|                                                                                                    | Wan Gateway                   | 192.168.0.1                                 |                                                                                                    |                                                                                                    | . Should<br>er internet                                                                                        |
|                                                                                                    | Hotspot                       |                                             |                                                                                                    |                                                                                                    |                                                                                                    |
|                                                                                                    | IP address                    | 10.10.10.1                                  |                                                                                                    |                                                                                                    | er2)                                                                                                    |

By clicking on "Download files for configuring hotspot/PPPoE" it will be shown a warning screen about the RouterOS version needed for the configuration file to work. By clicking on OK, it starts a download of a zip file named "CoffeeHouse.zip" containing the needed files for configuring the Mikrotik RoterOS hotspot.

# **Configuring the Mikrotik Gateway**

To configure the Mikrotik gateway, please follow these steps:

- 1) Unzip the file, that you have downloaded before, on your computer.
- 2) Download winbox from <a href="http://download2.mikrotik.com/winbox.exe">http://download2.mikrotik.com/winbox.exe</a>
- 3) Power on Mikrotik routerboard.

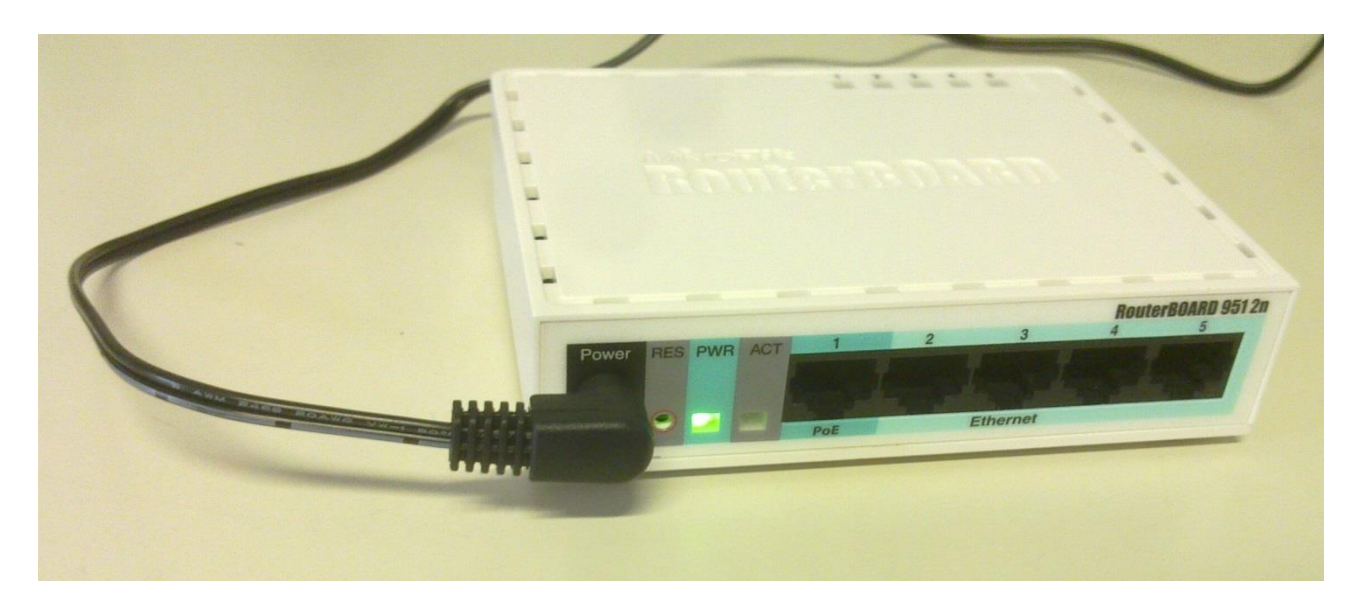

4) Connect an Ethernet cable to ether1 of Mikrotik routerboard.

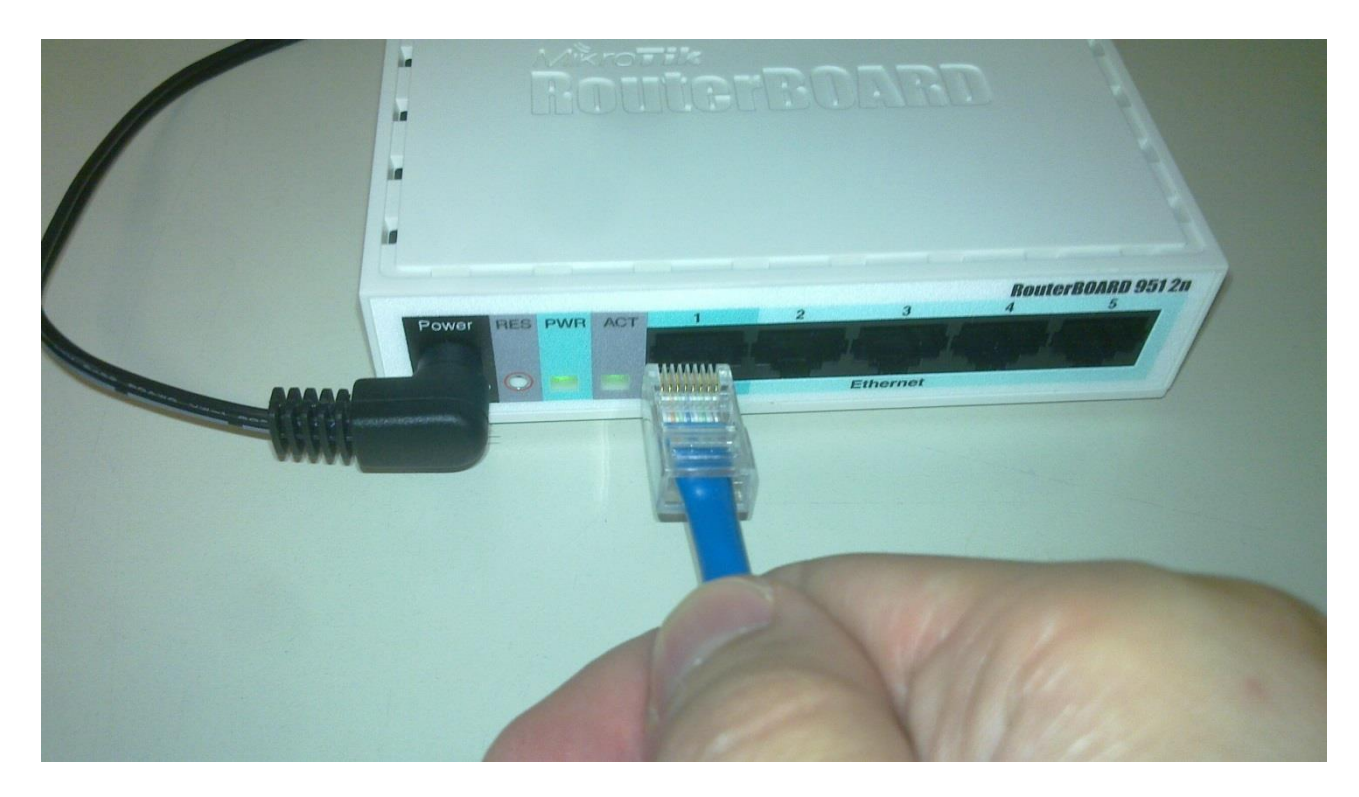

5) Connect the other end of the cable to your computer.

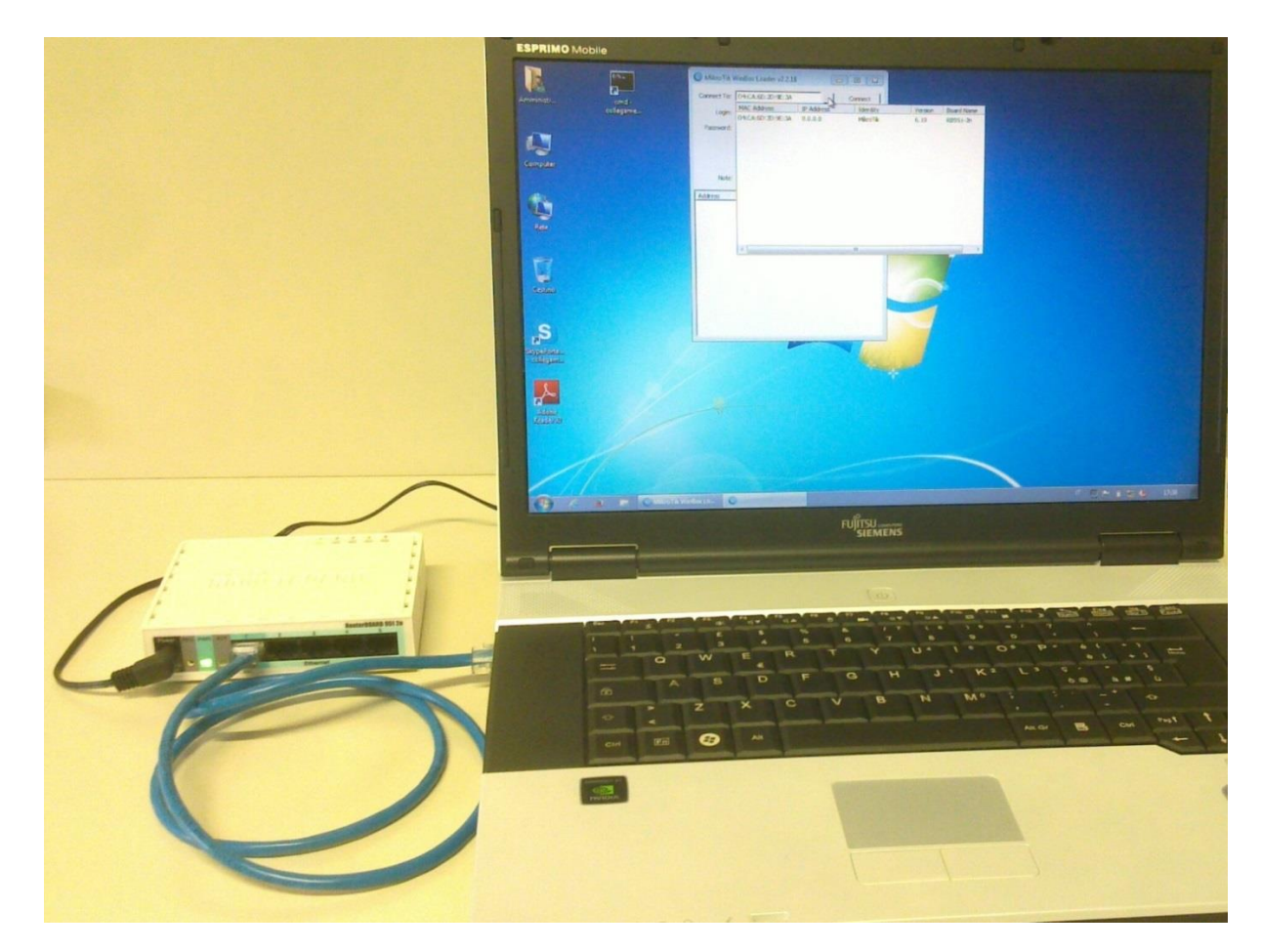

6) Open Winbox and press on "..." button, then select your routerboard by clicking on its MAC Address and click on "connect" button (login=admin without password).

| Connect To: |                   |            | Connect  |         |            |
|-------------|-------------------|------------|----------|---------|------------|
| Lastas      | MAC Address       | IP Address | Identity | Version | Board Name |
| Password:   | D4:CA:6D:2D:9E:3A | 0.0.0.0    | MikroTik | 6.19    | RB951-2n   |
| Note:       |                   |            |          |         |            |

7) Go to "New Terminal" menu on the left and you should see "Terminal" window. Then, on it, write this command:

system reset-configuration no-defaults=yes After that click on "Y" to reset and reboot the device

and press the " delta Enter button"

after that press on "y" to reset and reboot the device.

8) Now it will be possible to configure Mikrotik Gateway. So login again with Winbox and click on "File" menu on the left and you should see "File list" of your mikrotik routerboard.

| 📎 admin@00:0C:4 | 2:33:8B:53 (FireMktProme | eteo) - WinBox v5.20 on RB493AH (mip | sbe)            |           |                      |              |
|-----------------|--------------------------|--------------------------------------|-----------------|-----------|----------------------|--------------|
| 🖒 🖓 Safe Mo     | ode                      |                                      |                 |           |                      |              |
| Interfaces      |                          |                                      |                 |           |                      |              |
| Wireless        |                          |                                      |                 |           |                      |              |
| Bridge          |                          | File List                            |                 |           |                      |              |
| PPP             |                          |                                      | -               |           |                      |              |
| Switch          |                          | Backup                               | Restore         |           | Find                 |              |
|                 | -                        | File Name                            | ∠ Type          | Size      | Creation Time        | $\mathbf{T}$ |
| Mesh            |                          | BckCfgFirewallPro.backup             | backup          | 688.6 KiB | Oct/24/2012 19:00:02 |              |
| IP              | N                        | CC4L-LTT.key                         | .key file       | 203 B     | Jul/08/2010 09:39:15 |              |
| MELO            | N                        | CfgFirewallPro.rsc                   | script          | 226.6 KiB | Oct/24/2012 19:30:04 |              |
| MPLS            | 1.                       | auto-before-reset.backup             | backup          | 960.6 KiB | Jan/01/1970 01:02:35 |              |
| Routing         | 1 N                      | 🖹 autosupout.rif                     | .rif file       | 254.8 KiB | Jun/29/2009 13:17:24 |              |
| Sustan          | N                        | Dpub                                 | directory       |           | Jul/17/2012 15:28:34 |              |
| System          | 1                        | e re.rsc                             | script          | 74.5 KiB  | Sep/11/2012 10:58:30 |              |
| Queues          |                          | skins                                | directory       |           | Jul/17/2012 15:23:58 |              |
| Files           |                          |                                      |                 |           |                      |              |
| Log             |                          |                                      |                 |           |                      |              |
| Radius          |                          |                                      |                 |           |                      |              |
| Tools           | P                        |                                      |                 |           |                      |              |
| New Terminal    |                          |                                      |                 |           |                      |              |
| MetaROUTER      |                          |                                      |                 |           |                      |              |
| Make Supout.rit | ()                       | 8 items 35.3 MB                      | of 61.4 MB used | 42% f     | ree                  |              |
| Manual          |                          |                                      |                 |           |                      |              |
|                 |                          |                                      |                 |           |                      |              |

9) Open the folder on your PC where you have unzipped the file at step 1) and copy the .rsc file (in case of HotSpot configuration the file name will be ConfigScriptHotSpotRouterOS.rsc, while in case of PPPoE Server configuration the name will be ConfigScriptPPPoERouterOS.rsc.

| ~~~~                                 |     |                                 |                  |                  |                    |   |
|--------------------------------------|-----|---------------------------------|------------------|------------------|--------------------|---|
| ► HSNM_HotspotConfiguration          | •   |                                 | <b>•</b>         | Cerca HSNM_Ho    | tspotConfiguration | Q |
| File Modifica Visualizza Strumenti ? |     |                                 |                  |                  |                    |   |
| Organizza 🔻 🎒 Apri 🔻 Masterizza      | Nuo | va cartella                     |                  |                  |                    | 0 |
| 🔶 Preferiti                          | Â   | Nome                            | Ultima modifica  | Тіро             | Dimensione         |   |
| 🥅 Desktop                            |     | 🐌 hotspot                       | 31/10/2012 08:57 | Cartella di file |                    |   |
| 🗼 Download                           |     | ConfigScriptHotSpotRouterOS.rsc | 31/10/2012 08:57 | File RSC         | 11 KB              |   |
| 🔄 Risorse recenti                    |     |                                 |                  |                  |                    |   |
| 🛜 Raccolte                           |     |                                 |                  |                  |                    |   |
| Documenti                            |     |                                 |                  |                  |                    |   |
| 📄 Immagini                           |     |                                 |                  |                  |                    |   |

10) Come back to winbox and paste "ConfigScriptHotSpotRouterOS.rsc" (in case of HotSpot configuration) or "ConfigScriptPPPoERouterOS.rsc" (in case of PPPoE Server configuration) file into "File List".

| <b>)</b> ( | admin@00   | ):0C:42:33 | :8B:53 (FireMktPromete | eo) - WinBox v5.20 on RB493AH (mipsbe) |           |           |                      |   |
|------------|------------|------------|------------------------|----------------------------------------|-----------|-----------|----------------------|---|
| ю          |            | afe Mode   |                        |                                        |           |           |                      |   |
|            | Interfaces | 3          |                        |                                        |           |           |                      |   |
|            | Wireless   |            |                        |                                        |           |           |                      |   |
|            | Bridge     |            |                        | File List                              |           |           |                      | × |
|            | PPP        |            |                        | Backup Best                            | ore       |           | Find                 | ٦ |
|            | Switch     |            |                        | Cla Nama                               | ( T       | Cine      | Creation Time        | _ |
|            | Mesh       |            |                        | BckCfgFirew Paste ackup                | hackup    | 688.6 KiB | Oct/24/2012 19:00:02 | - |
|            | IP         | ▶          |                        | CC4L-LTT.key                           | .key file | 203 B     | Jul/08/2010 09:39:15 |   |
|            | MDLC       | N.         |                        | ConfigScriptHotSpotRouterOS.rsc        | script    | 10.5 KiB  | Oct/31/2012 09:02:59 |   |
|            | MPLS       |            |                        | auto belore reset backup               | backup    | 960.6 KiB | Jan/01/1970 01:02:35 |   |
|            | Routing    |            |                        | 🖹 autosupout.rif                       | .rif file | 254.8 KiB | Jun/29/2009 13:17:24 |   |
|            | Custom     | N. 1       |                        | 🛄 pub                                  | directory |           | Jul/17/2012 15:28:34 |   |
|            | System     |            |                        | 🖹 re.rsc                               | script    | 74.5 KiB  | Sep/11/2012 10:58:30 |   |
|            | Queues     |            |                        | 🗀 skins                                | directory |           | Jul/17/2012 15:23:58 |   |
|            | Files      |            |                        |                                        |           |           |                      |   |
|            | 1          |            |                        |                                        |           |           |                      |   |
|            | Log        |            |                        |                                        |           |           |                      |   |

11) Open again the folder on your PC where you have unzipped the file at step 1) and copy the "hotspot" folder in case you are configuring a HotSpot or the "roundrobindomains.txt" in case you are configuring a PPPoE Server.

|                                                                      | A 5 8-2-1 88                       | H T AMON         | -                | Autor                   |                  |           |        | x |
|----------------------------------------------------------------------|------------------------------------|------------------|------------------|-------------------------|------------------|-----------|--------|---|
| → HSNM_HotSpotConfiguration                                          | •                                  | _                |                  | <b>▼</b> 4 <sub>7</sub> | Cerca HSNM_HotSp | otConfigu | ration | ٩ |
| <u>File M</u> odifica <u>V</u> isualizza Strum <u>e</u> nti <u>?</u> |                                    |                  |                  |                         |                  |           |        |   |
| Organizza 🔻 😭 Apri 🛛 Includi nella racc                              | colta 🔻 Condividi con 👻 Masterizza | Nuova cartella   |                  |                         |                  | •         |        | 0 |
| 🔶 Preferiti                                                          | Nome                               | Ultima modifica  | Тіро             | Dimensione              |                  |           |        |   |
| 📃 Desktop 📃                                                          | 퉬 hotspot                          | 03/09/2014 11:11 | Cartella di file |                         |                  |           |        |   |
| 🐌 Download                                                           | ConfigScriptHotSpotRouterOS.rsc    | 03/09/2014 11:11 | File RSC         | 21 KB                   |                  |           |        |   |
| 🗐 Risorse recenti                                                    |                                    |                  |                  |                         |                  |           |        |   |
| Raccolte Documenti Immagini Musica Video Computer Sico locale (C;)   |                                    |                  |                  |                         |                  |           |        |   |
| hotspot Ultima modifica: 03/09<br>Cartella di file                   | 9/2014 11:11                       |                  |                  |                         |                  |           |        |   |

12) Come back to winbox, delete the "hotspot" folder if there is already one, and click on paste icon to copy "hotspot" folder or "roundrobindomains" file into "File List".

| admin@D4:CA:6D:2[ | );9E:3A (HsnmCloudSaaSDEMO) -    | WinBox v6.15 o   | on RB951-2n (mip | sbe)                 | . 🗆    |
|-------------------|----------------------------------|------------------|------------------|----------------------|--------|
| Safe Mode         |                                  |                  |                  | 🔽 Hide Passwo        | ords 📕 |
| 🔏 Quick Set       |                                  |                  |                  |                      |        |
| 🔚 Interfaces      |                                  |                  |                  |                      | 1      |
| I Wireless        | File List                        |                  |                  |                      | ×      |
| Stidge            | T E Cackup                       | Restore          |                  | Find                 |        |
| PPP               | File Name Paste                  | / Type           | Size             | Creation Time        | -      |
|                   | ConfigScriptHotS, atBourerOS.rsc | script           | 20.2 KiB         | Jan/02/1970 01:15:05 | +      |
| 🛫 Switch          | 🖹 auto-before-reset.backup       | backup           | 41.9 KiB         | Jan/02/1970 01:01:56 |        |
| ିଅ Mesh           | 🖹 autosupout.rif                 | .rif file        | 330.6 KiB        | Dec/09/2013 21:50:27 |        |
| in h              | 🗀 hotspot                        | directory        |                  | Jan/02/1970 01:02:16 |        |
| (型) IP            | - Hotepot/alogin.html            | .html file       | 1648 B           | Jan/02/1970 01:02:16 |        |
| 🖉 MPLS 🛛 🖻        | 🖹 hotspot/error.html             | .html file       | 938 B            | Jan/02/1970 01:02:16 | _      |
| Deutice N         | 📄 hotspot/errors.txt             | .txt file        | 3719 B           | Jan/02/1970 01:02:16 |        |
| Routing           | 🔁 hotspot/img                    | directory        |                  | Jan/02/1970 01:02:16 |        |
| 🍪 System 🗈        | hotspot/img/bk-status.png        | .png file        | 3273 B           | Jan/02/1970 01:02:16 |        |
| Duques            | hotspot/img/bytes-icon.png       | .png file        | 488 B            | Jan/02/1970 01:02:16 |        |
| 2 queues          | hotspot/img/connected-icon.      | png file         | 440 B            | Jan/02/1970 01:02:16 |        |
| 📄 Files           | hotspot/img/cp-bk-logoff-mo.     | png file         | 2317 B           | Jan/02/1970 01:02:16 |        |
| E Log             | hotspot/img/cp-bk-submit-mo      | png file         | 2273 B           | Jan/02/1970 01:02:16 |        |
|                   | hotspot/img/ip-icon.png          | .png file        | 408 B            | Jan/02/1970 01:02:16 |        |
| All Radius        | hotspot/img/loader.gif           | .gif file        | 4178 B           | Jan/02/1970 01:02:16 |        |
| 🗙 Tools 🛛 🕅       | hotspot/img/mac-icon.png         | .png file        | 260 B            | Jan/02/1970 01:02:16 | +      |
| New Terminal      | 48 items 15.0 MiB                | of 64.0 MiB used | 76               | % free               |        |
| 🛃 MetaROUTER      |                                  |                  |                  |                      |        |
| 🅭 Partition       |                                  |                  |                  |                      |        |
| 📑 Make Supout.rif |                                  |                  |                  |                      |        |

13) Click on "New Terminal" menù on the left and you should see "Terminal" window. Then on it write this command:

For HotSpot gateway

• import ConfigScriptHotSpotRouterOS.rsc

For PPPoE gateway

• import ConfigScriptPPPoERouterOS.rsc

| 0      | Safe Mode    |             |          |      |        |        |          |      |       |        |            |       |      |     |  |
|--------|--------------|-------------|----------|------|--------|--------|----------|------|-------|--------|------------|-------|------|-----|--|
| Quick  | k Set        | Terminal    |          |      |        |        |          |      |       |        |            |       |      |     |  |
| Interf | aces         | T Cirrianda |          |      |        |        |          |      |       |        |            |       |      |     |  |
| Wirel  | less         |             |          |      |        |        |          |      |       |        |            |       |      |     |  |
| Bridge | ie 👘         |             |          |      |        |        |          |      |       |        |            |       |      |     |  |
| PPP    |              |             |          |      |        |        |          |      |       |        |            |       |      |     |  |
| Swite  | sh           | WWW         | MMM      |      | vvv    |        |          |      |       | т      |            |       | vvv  |     |  |
| Mesh   | 1            | MMMM        | MMMM     |      | KKK    |        |          |      |       | Т      | TITTTTTT   | •     | KKK  |     |  |
| IP     | N            | MMM M       | MMM MMM  | III  | KKK    | KKK    | RRRRR    | 2    | 000   | 000    | TTT        | III   | KKK  | KKK |  |
|        |              | MMM 1       | MM MMM   | III  | KKKI   | CK (   | RRR I    | RRR  | 000   | 000    | TTT        | III   | KKK  | ĸĸ  |  |
| Hout   | ing i        | MMM         | MMM      | III  | KKK    | KKK    | RRRRRI   | 2    | 000   | 000    | TTT        | III   | KKK  | KKK |  |
| Syste  | em 🗈         | MMM         | MMM      | 111  | KKK    | KKK    | RRR      | RR   | 000   | 000    | 1.1.1.     | 111   | KKK  | KKK |  |
| Queu   | les          | Mikro       | Tik Rout | erOS | 5.16   | (c) 1  | .999-20  | 12   |       | http:/ | /www.mikro | tik.c | :om/ |     |  |
| Files  |              |             |          |      |        |        |          |      |       |        |            |       |      |     |  |
| Log    |              |             |          |      |        |        |          |      |       |        |            |       |      |     |  |
| Radiu  | us           |             |          |      |        |        |          |      |       |        |            |       |      |     |  |
| Tools  | s P          | Fadmin®     | MikroTik | 1 >  | import | Conf   | iaScri   | tHo  | tSnot | Router | OS rec     |       |      |     |  |
| New    | Terminal     | Opening     | script   | file | Confi  | igScri | .ptHotSp | ootR | outer | OS.rsc |            |       |      |     |  |
| Metal  | ROUTER       | Script      | file los | hob. | and as | vecute | d succ   | oof  |       |        |            |       |      |     |  |
| Make   | e Supout.rif | [admin0     | SubwaySu | biac | 0] >   | Couce  | .u bucci |      | arry  |        |            |       |      |     |  |
| Manu   | ual          |             |          |      |        |        |          |      |       |        |            |       |      |     |  |
| Exit   |              |             |          |      |        |        |          |      |       |        |            |       |      |     |  |

14) Go to "System->Password" menu and insert a password for admin user on both "New password" and "Confirmed Password" fields, then click the "Change" button.

| 📎 admin@192.168.0.1                                             | (FireMktPrometeo) - WinE                                                                              | 3ox v5.20 on RB493/ | AH (mipsbe)                                                                           |                                                              |                                                                                                    |
|-----------------------------------------------------------------|----------------------------------------------------------------------------------------------------|---------------------|---------------------------------------------------------------------------------------|--------------------------------------------------------------|----------------------------------------------------------------------------------------------------|
| Safe Mode                                                       |                                                                                                    |                     |                                                                                       |                                                              |                                                                                                    |
| Interfaces<br>Wireless                                          | File List                                                                                             | Backup Restore      | •                                                                                     |                                                              | Find                                                                                                    |
| PPP<br>Switch<br>IP N<br>MPLS N<br>Bouting                      | File Name BckCfgFirewallPr CC4L-LTT.key auto-before-reset autosupout.rif pub re.rsc skins             | z backup<br>backup  | Type<br>backup<br>key file<br>backup<br>.rif file<br>directory<br>script<br>directory | Size<br>688.6 Ki<br>203 I<br>960.6 Ki<br>254.8 Ki<br>74.5 Ki | Creation Time         ▼           3         Oct/24/2012 19:00:02           3         Jul/08/2010 09:39:15           3         Jan/01/1970 01:02:35           3         Jun/29/2009 13:17:24           Jul/17/2012 15:28:34         Sep/11/2012 10:58:30           Jul/17/2012 15:23:58         Jul/17/2012 15:23:58 |
| System  Queues Files Log Radius Tools New Texting               | Auto Upgrade<br>Certificates<br>Clock<br>Console<br>Drivers<br>Health                                 | 35.0 MB of 61.4     | MB used                                                                               | 42%                                                          | ; free                                                                                                    |
| New Terminal<br>MetaROUTER<br>Make Supout.rif<br>Manual<br>Exit | History<br>Identity<br>LEDs<br>License<br>Logging<br>NTP Client<br>NTP Server<br>Packages<br>Password |                     | c                                                                                     | hange<br>Old Password:                                       | Change<br>Cancel                                                                                                    |

Now your mikrotik routerboard is configured.

# **Connecting the Hotspot Gateway**

Connect the Mikrotik hotspot gateway that you have just configured to the same network where HSNM is connected.

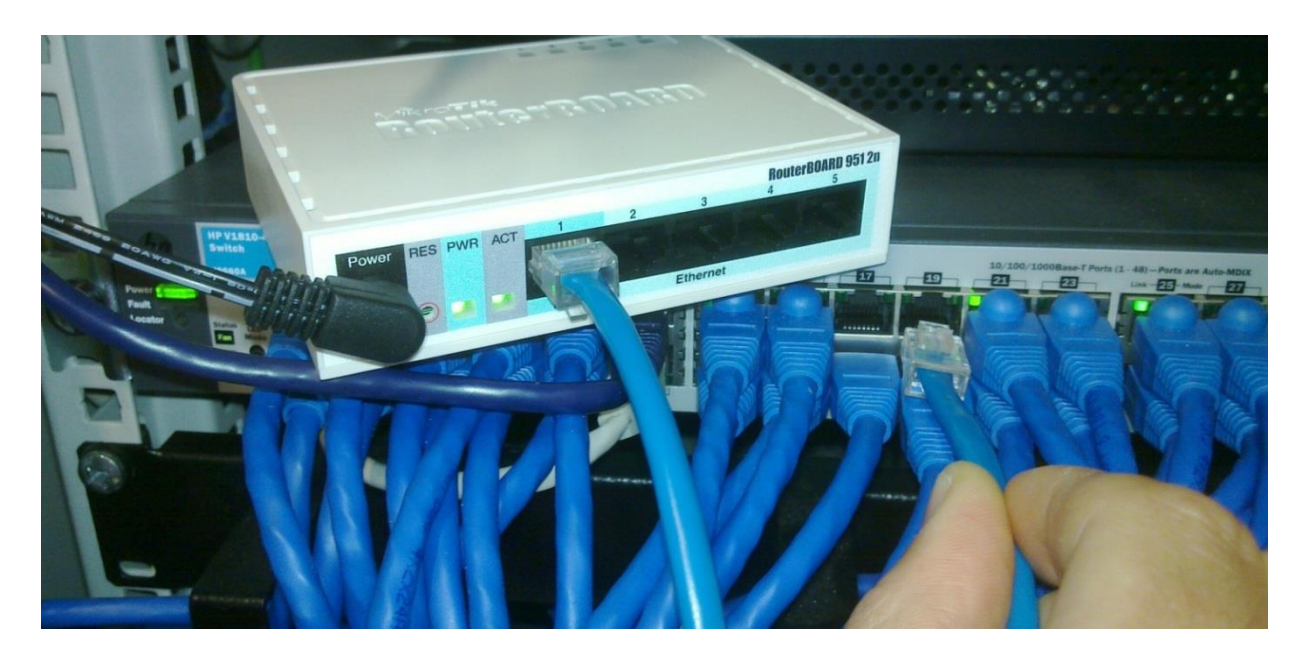

### **Notebook Connection**

Search for the Wi-Fi networks with a notebook and you will find a network called "CoffeeHouse".

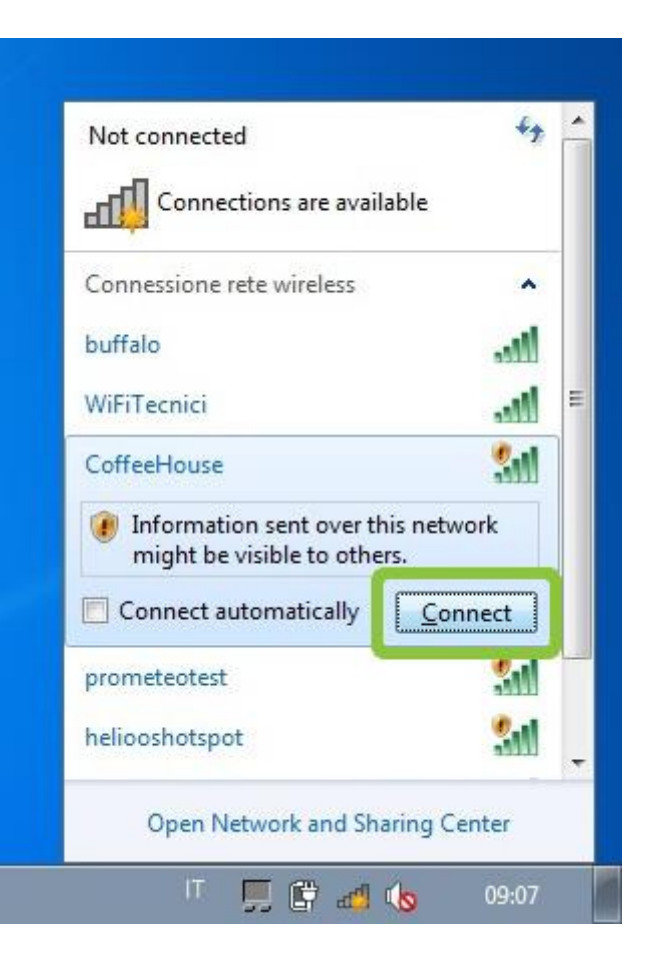

Connect to this network by clicking the "Connect" button.

| Connect to a Network | ouse |          |                 |
|----------------------|------|----------|-----------------|
|                      | IT   | <b>.</b> | Cancel<br>09:07 |

# Logging in to the Hotspot

In the notebook, open a web browser and try to load a website, you will be redirected to the hotspot Welcome Portal.

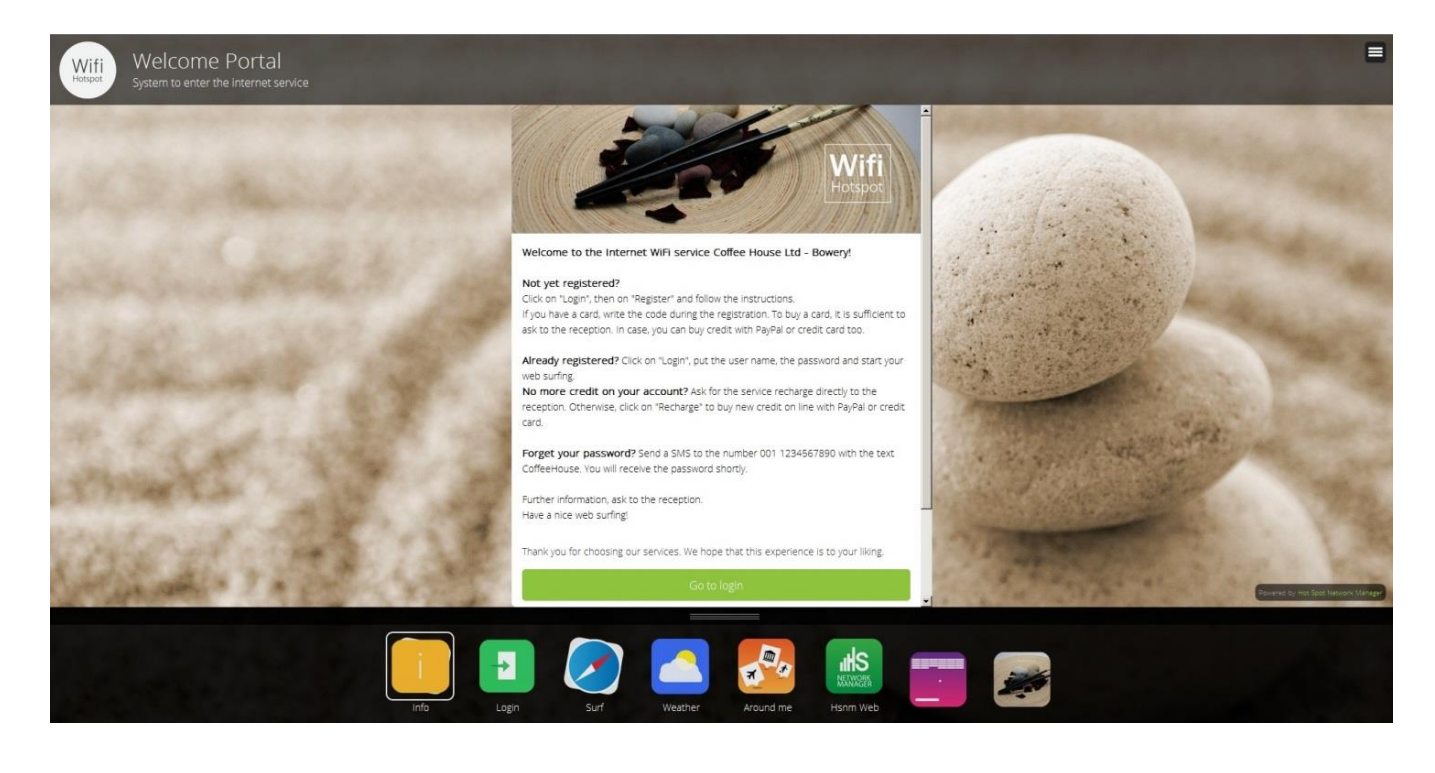

### **Documentation**

For further reading, please click the "Admin" tab on the upper left side menu, then press the "Documentation" button where you will find the "Administration Manual" and the "Set Up Your Mikrotik HotSpot or Your PPPoE Gateway" manual.